#### 2021年4月21日 Connect-CMS勉強会

堀口 正行

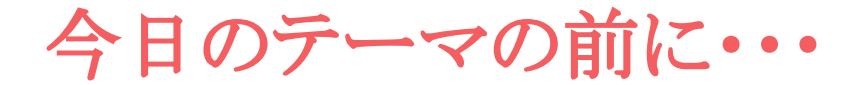

### みなさん

### NetCommons2を使っていますか?

今日のテーマの前に・・・

# 公式サポートなくなった、PHP7に対応してない etc. そうだ、NetCommons2を移行しよう!

どうやってするの?

# NetCommons2から

## NetCommons3への移行の場合

https://github.com/NetCommons3/Nc2ToNc3

どうやってするの?

cd NetCommons3のパス/app

./Console/cake Nc2ToNc3 --database NC**の**DB名 --prefix NC2**のテーブル名の**prefix --upload\_path NC2**でアップロードしたファイ** ルがあるディレクトリ --base url NC2**のベース**URL --nc3base NC3のベースパス

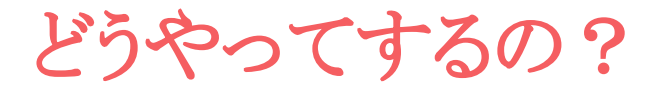

無理だ……

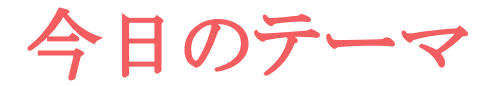

### NetCommons2を

### Connect-CMSへ移行しよう!

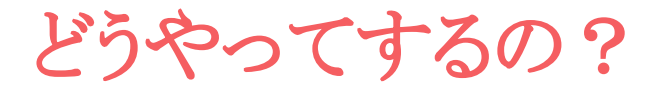

# そんな時は

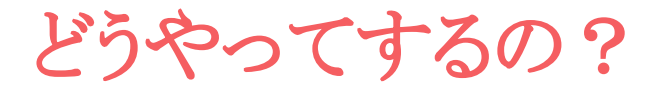

# ワンクリック移行

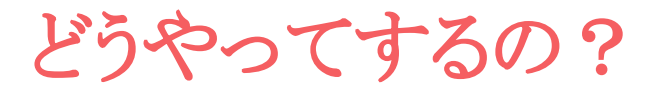

# 用意するもの

•Connect-CMS(最新版)

※インストールはしておいてね

•NC2のバックアップファイル(フルバックアップ.tar.gz)

だけ!

#### ワンクリック移行手順

#### 1. 管理画面で(左メニュー)他システム移行を押下

#### 2. バックアップファイルアップロード

#### 3. 移行実行ボタンをポチ

ワンクリック以上しているのはご愛嬌

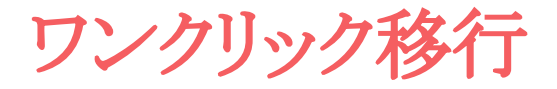

### やってみます

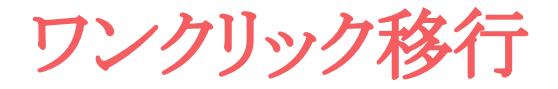

# これであなたも移行マスター!?

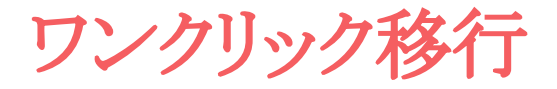

### にはなれません。

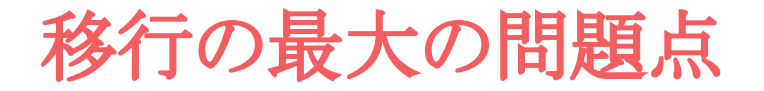

### なに??

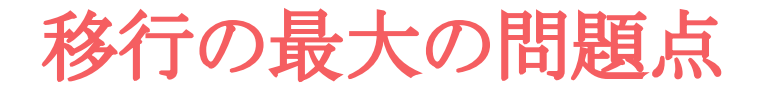

# 全部移行しなくて良くない?

#### たくさん移行してみてわかったこと

#### 1. **不要なユーザのデータいらないよね**

#### 2. 不要なルーム(ページ)いらないよね

### 3. 利用済みフォームデータいらないよね etc.

てか、作り直したいよね。イワナイデー

#### たくさん移行してみてわかったこと

#### そんな時は、移行用コンフィグファイルを書き換えて

{Connect-CMSディレクトリ}/app/Traits/Migration/sample/migration\_config/migration\_config.ini

### migration\_config.ini 設定

1 移行ユーザの制限

;インポートする対象ユーザ

cc\_import\_login\_users[] = "test"

cc\_import\_login\_users[] = "test2"

| ユーソー見 ユーリ豆稣 (欠割)双足 日劉ユーリ豆跡(双足 |         |           |      |               |      |      |  |  |  |
|-------------------------------|---------|-----------|------|---------------|------|------|--|--|--|
| 絞り込み条件 <b>∨</b>               |         |           |      |               |      |      |  |  |  |
| 4 件                           |         |           |      |               |      |      |  |  |  |
| ログインID                        | ユーザー名   | 🛎 グループ    | eメール | 権限            | 役割設定 | 状態   |  |  |  |
| 🕜 admin                       | 管理者     | 🕜 限定会員ルーム |      | <b>コ</b><br>シ |      | 利用可能 |  |  |  |
| 🕜 test                        | テスト     | 🕜 限定会員ルーム |      | 編             |      | 利用可能 |  |  |  |
| 🕜 test2                       | テスト2    | ď         |      | 編             |      | 利用可能 |  |  |  |
| 🕜 nologin                     | 利用不可テスト | C         |      | 編             |      | 利用不可 |  |  |  |
|                               |         |           |      |               |      |      |  |  |  |

### migration\_config.ini 設定

2 移行ページの制限

;エクスポート対象外のNC2ページID

nc2\_export\_ommit\_page\_ids[] = 23 nc2\_export\_ommit\_page\_ids[] = 24 nc2\_export\_ommit\_page\_ids[] = 25 nc2\_export\_ommit\_page\_ids[] = 26

| ☞ 炉炉  | • |              | · ~    | 移行テスト用    | ۲ | /移行テスト用         |
|-------|---|--------------|--------|-----------|---|-----------------|
|       |   | *            |        |           | ~ |                 |
| 12 編集 | 1 | ≁            | ···· • | ▶揭示伮      | ۲ | /移行ナ人ト用/掲示版     |
| ☑編集   | ↑ | ≁            | · ¥    | > FAQ     | ۲ | /移行テスト用/FAQ     |
| ☑ 編集  | ↑ | $\mathbf{v}$ | ···· ¥ | ▶ 統合するブログ | ۲ | /移行テスト用/統合するブログ |

### migration\_config.ini 設定

2 移行フォームの制限

;エクスポートしない登録フォーム

export\_ommit\_registration\_ids[] = 3

;登録データを移行しない登録フォーム export\_ommit\_registration\_data\_ids[]=1

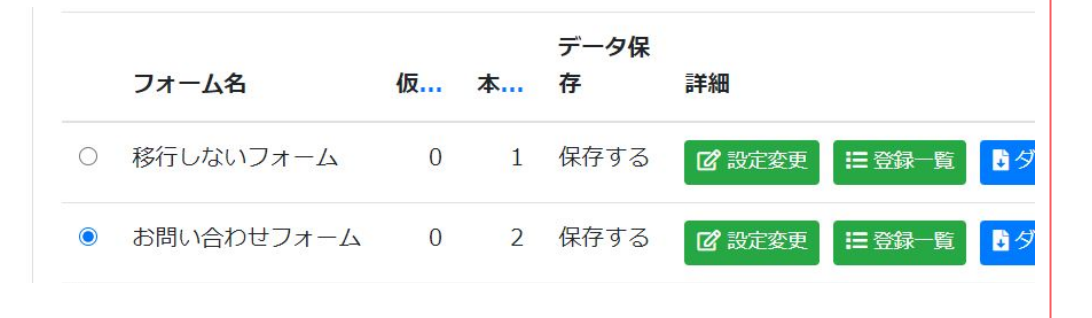

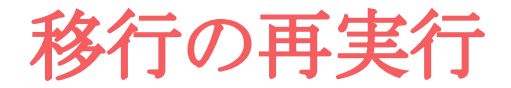

#### ワンクリック!

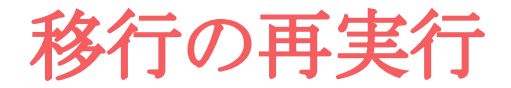

#### ほら、できました!

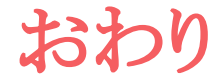

### 移行設定オプションはまだまだありますが、 今日はここまで。

例えば、初期データを含んで移行することもできるかもね!!